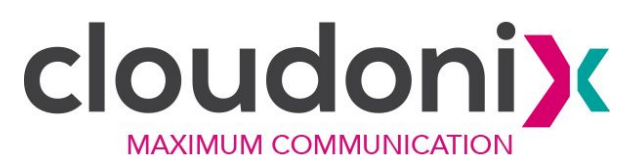

# Cloudonix Mobile Application -Developer Guide

| Introduction                             | 1 |
|------------------------------------------|---|
| Getting Started                          | 2 |
| Android                                  | 2 |
| Project Setup                            | 2 |
| Deploying License Key                    | 2 |
| Build and Run Project                    | 4 |
| iOS                                      | 5 |
| Project Setup                            | 5 |
| Deploying License Key                    | 5 |
| Build and Run Project                    | 5 |
| Application Workflows                    | 6 |
| Initialization                           | 6 |
| Android                                  | 6 |
| Example Initialization                   | 7 |
| Registration and Registration-Free Setup | 8 |
| Android Example                          | 8 |
| Dialing                                  | 8 |
| Android Example                          | ç |
| Call Reception                           | ç |
| Application Shutdown                     | 9 |
| Reference                                | 9 |
| SDK Integration Notes                    | 9 |
| Android                                  | ç |
| iOS - Xcode                              | ç |

# Introduction

This is the mobile application developer guide for the Cloudonix Mobile SDK release 5.0. It will help you integrate the Cloudonix Mobile SDK into your Android or iOS mobile application.

# **Getting Started**

The Cloudonix Mobile SDK is distributed with a sample dialer application to help you get started. The sample dialer application demonstrate how to use the SDK to connect to a SIP service and allows the user to call through the SIP service using a dial pad or a contact list.

The following sections cover setting up the Cloudonix Mobile SDK sample application and running it.

#### Android

Please note that Cloudonix Mobile SDK release 5.0 is supported on Android Studio up to version 2.3.3.

#### **Project Setup**

Download the release package and extract it in your projects folder. Then use the Android Studio to open the project:

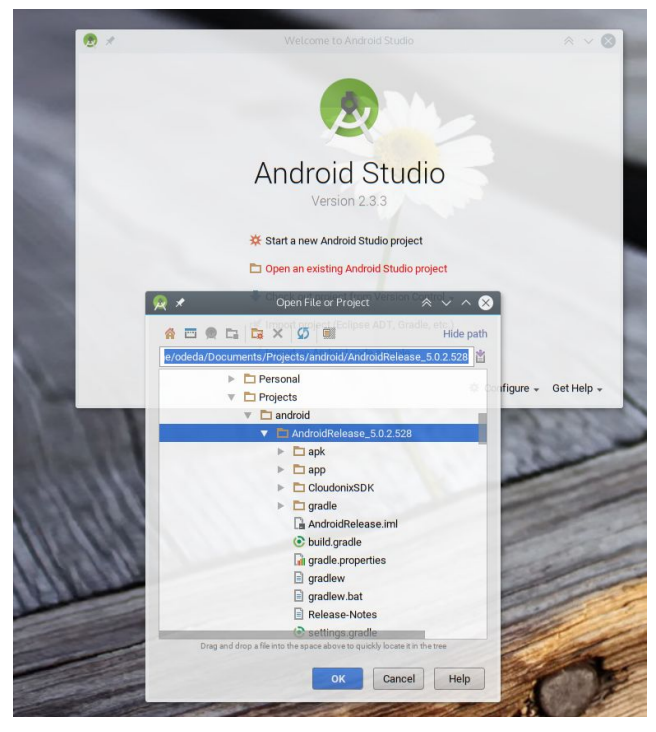

This document includes proprietary and confidential information owned by Cloudonix.io Tel: +972-73-2557799, Fax:+972-73-2557203, E-mail: info@cloudonix.io, P.O box 199, Udim, Israel 42905

#### **Deploying License Key**

After the project loads, navigate to app > res > raw, and replace the empty place-holder file cloudonix\_license\_key.lic with the license file you've received from Cloudonix.

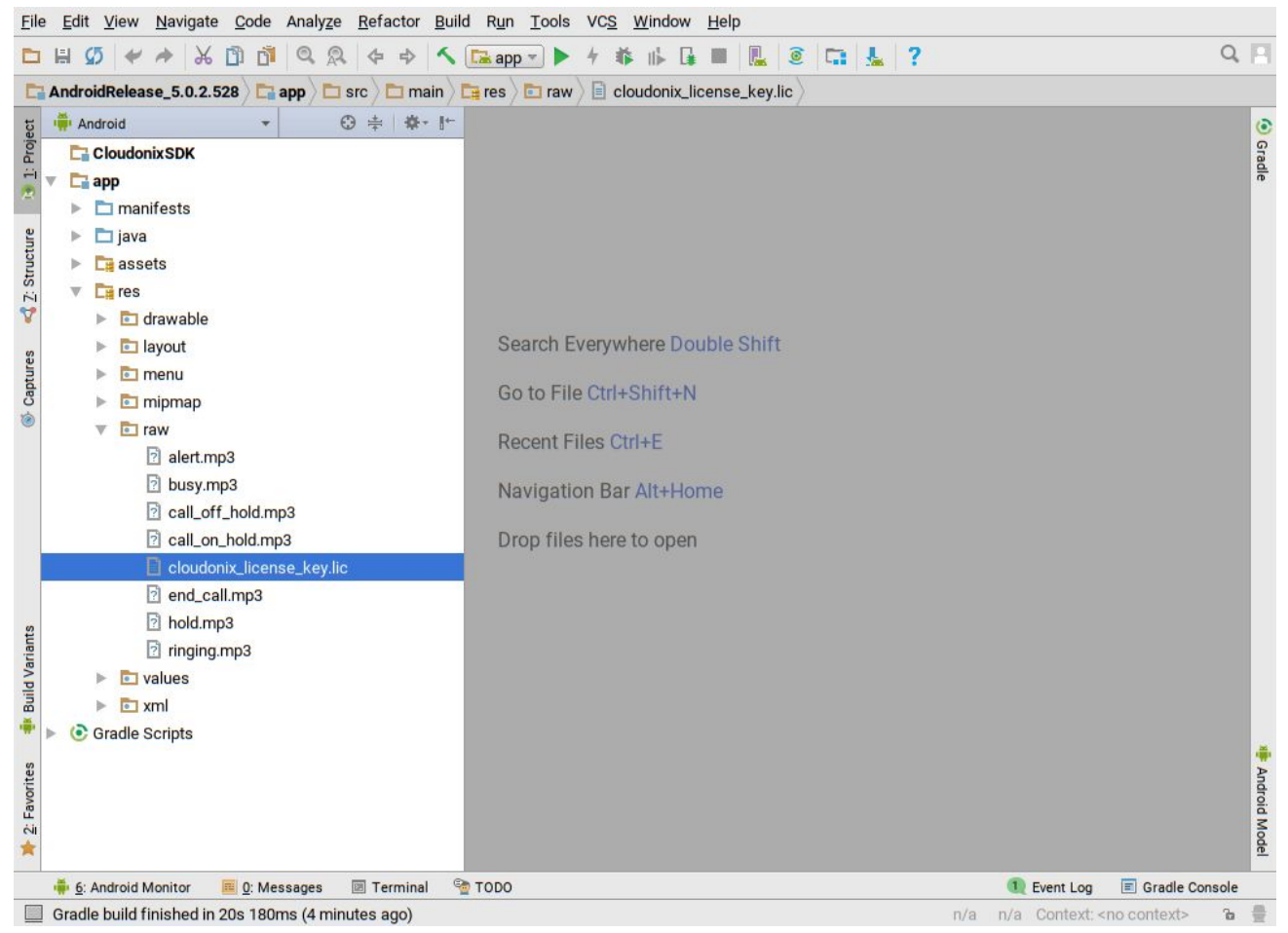

The file name should either be kept the same as in the sample project, or otherwise you can change the name of the file loaded by the sample application by editing the loadLicenseKey() method in the net.Cloudonix.iotech.cloudonixsdk.cloudonixdialer.utils.VoIPClient class.

#### Build and Run Project

At this point you should be able to click the "Run" button to start the sample dialer application on a connected device or an emulated device.

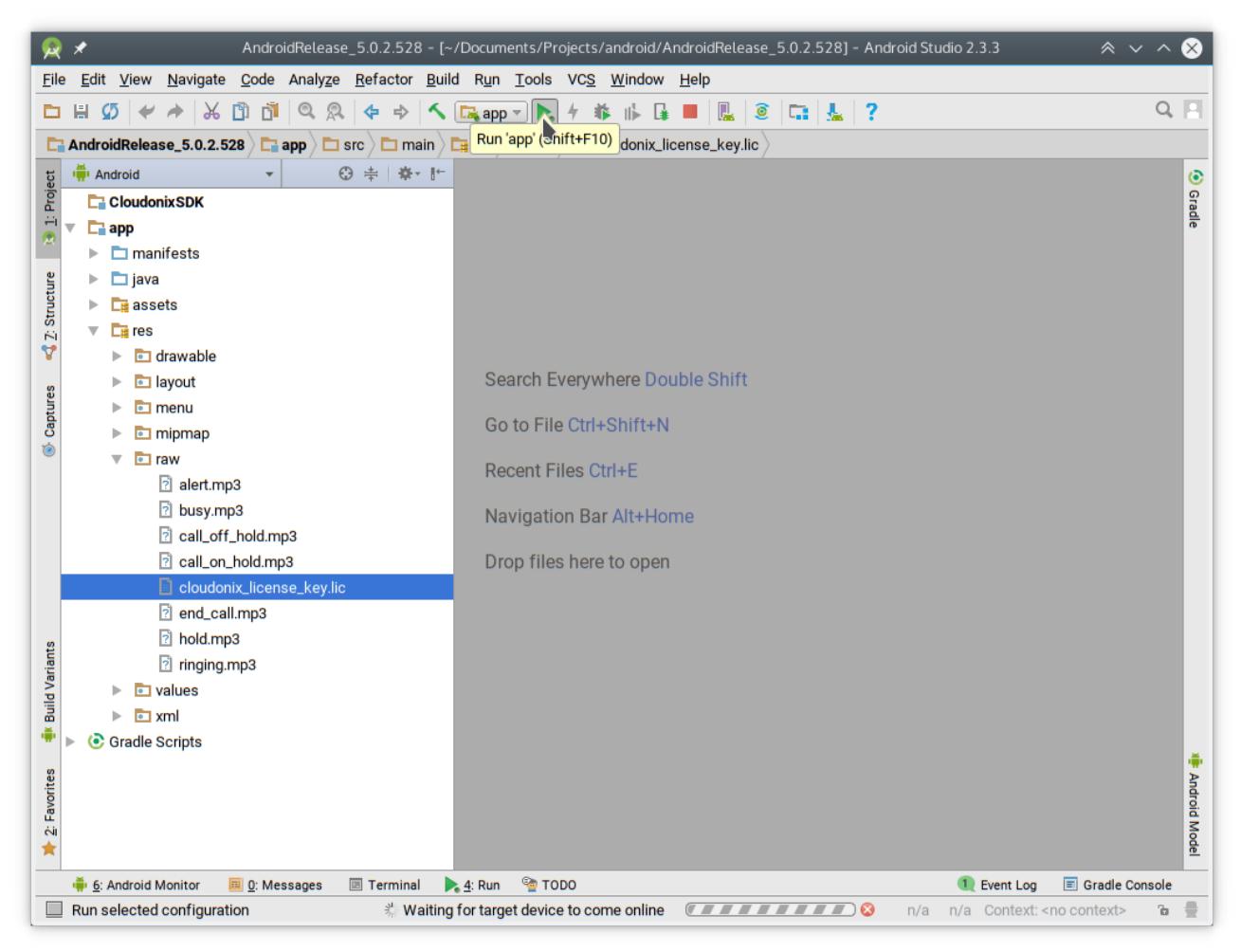

## iOS

#### **Project Setup**

Download the release package and extract it in your projects folder.

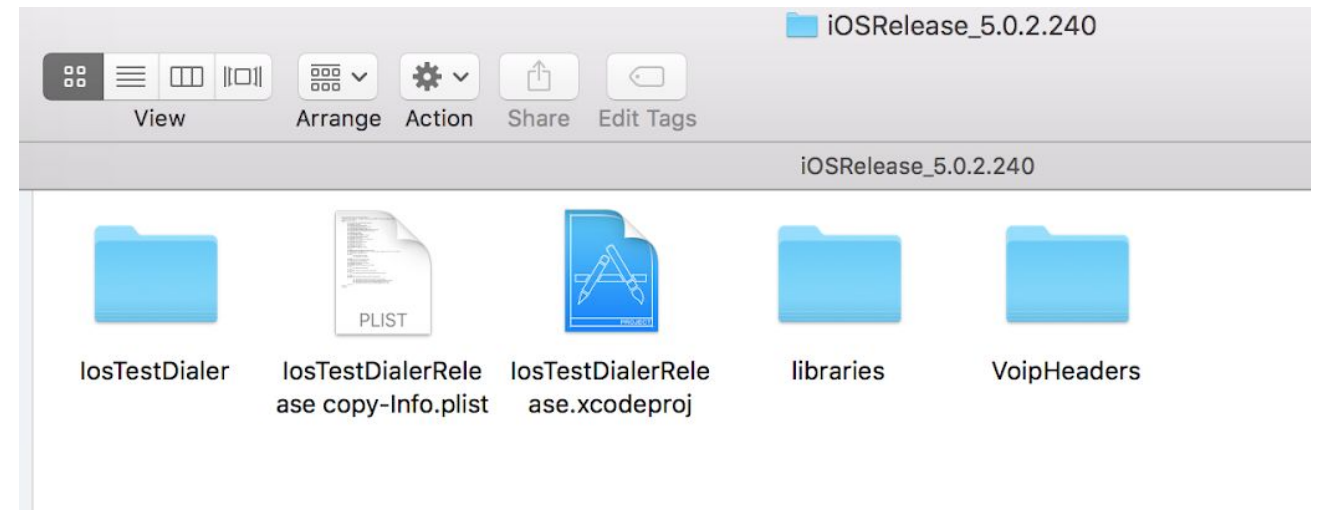

#### Deploying License Key

You should have an IosTestDialer folder in the project directory, into which the license key file should be copied, and renamed to sample-key-production.lic

troller.h

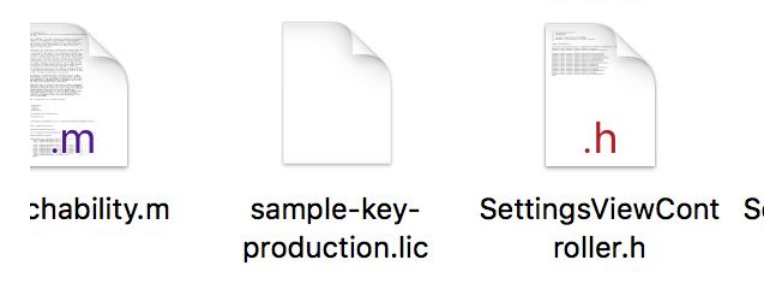

#### Build and Run Project

Open the sample application project file IosTestDialerRelease.xcodeproj to open the project in Xcode, then use the "Build and Run" command from Xcode:

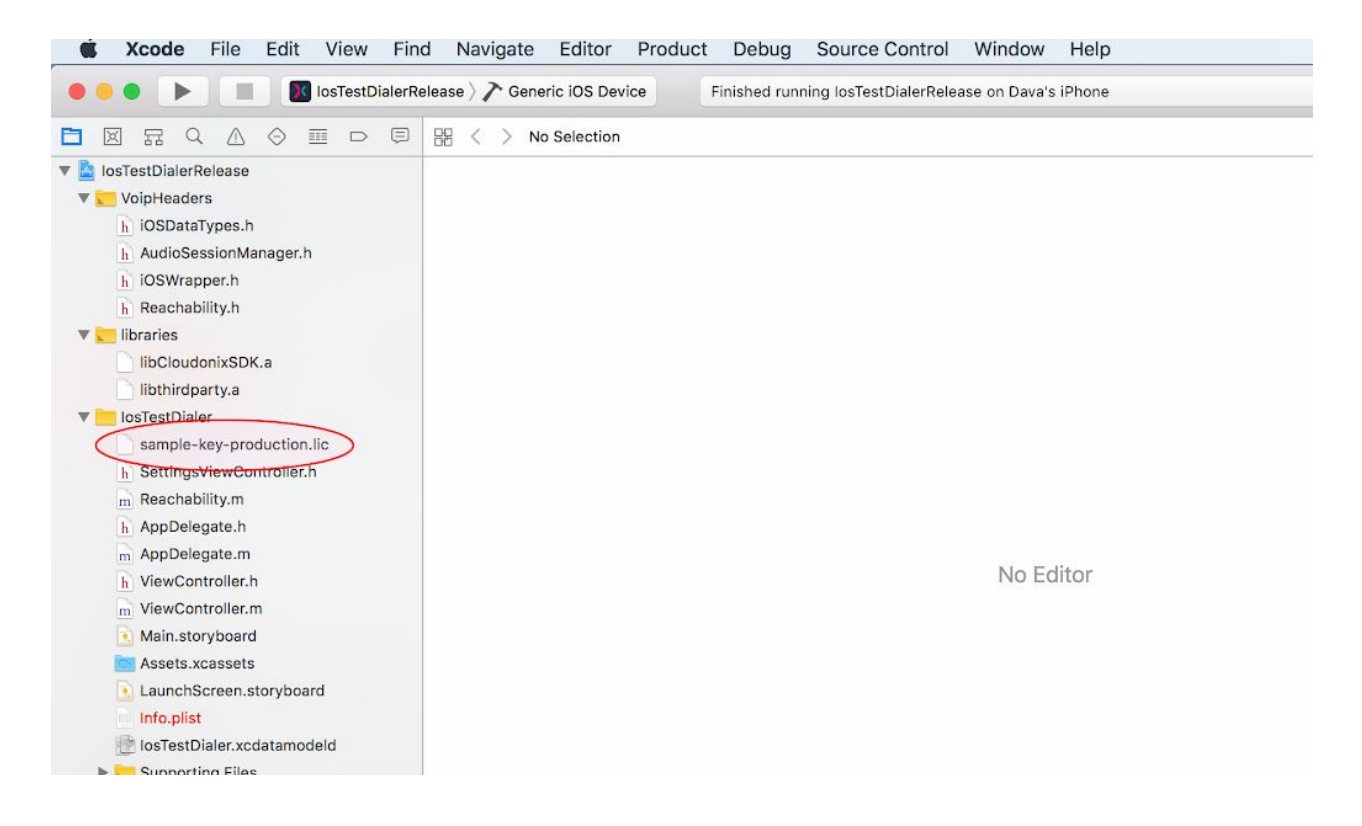

# **Application Workflows**

#### Initialization

In order to use the Cloudonix Mobile SDK in your application, it must first be initialized with the license key (which you receive from Cloudonix, either a trial or a production license key). The application would load the license key into the Cloudonix Mobile SDK in order to retrieve an instance to the Cloudonix Mobile SDK control object (commonly called "instance" in this guide). This process will verify the license, configure the SDK for the device by utilizing Cloudonix online device configuration service and will eventually issue the onLicense event, which can be monitored by the application to check if the licensing process completed successfully. If the licensing process failed - for example if the license key is corrupt or has expired - then the SDK will not be operational.

After initializing the SDK, it needs to be configured with configuration parameters such as allowed codecs and transports, in addition to setting the SIP account details that will be used for calling and receiving calls.

#### Android

After receiving the SDK client instance, the application should perform these additional steps:

- 1. Call addEventsListener() to be able to receive events from the SDK using callbacks on a IVoIPObserver instance.
- 2. Call initPreferences() which is needed for the Android Cloudonix Mobile SDK service to be able to handle incoming calls to the application even when it isn't in the foreground.
- 3. Use setConfig() to set up the SDK.
- 4. Call checkBinder() to see if the SDK service is still running and can be reused. If the service is running, this call will attach to the existing service.
- 5. If checkBinder() returned false, the application needs to call bind() to create and connect a new instance of the SDK service. After that process is complete, the SDK will fire the onLicense() event with LicensingState set to LICENSING\_SUCCESS to let the application know that the service is ready and licensed correctly.
- 6. At this point the application can call setConfig() to override any default configuration parameters of the SDK then call setConfiguration() with the SIP account registration information.
- 7. The setConfiguration() call will instruct the SDK to setup the SIP stack and when process is complete, the SDK will fire the onSipStarted() event.
- 8. Once onSipStarted() is called, the application can start communication flows such as registering and dialing.

Android Example Initialization

```
public class VoIPClient implements IVoIPObserver {
  CloudonixSDKClient instance;
  Private initSDK(Context ctx) {
    InputStream input = ctx.getResources().openRawResource(R.raw.license);
    try {
      String lic = new String(CryptUtils.convertStreamToByteArray(input));
      instance = CloudonixSDKClient.getInstance(lic);
      instance.addEventsListener(this);
      instance.initPreferences(ctx);
      if (instance.checkBinder())
        return:
      instance.bind(); // will cause onSipStarted to be called
    } catch (IOException e) {
      e.printStackTrace();
    }
  }
  @Override
  public void onLicense(LicensingState state, String description) {
    // handle licensing problems
    instance.setConfig(ConfigurationKey.USER_AGENT, "MyApp/1.0");
    instance.setConfiguration(new RegistrationData() {{
      setServerUrl("sip.server.net");
      setDomain("my.service.com");
    }});
```

This document includes proprietary and confidential information owned by Cloudonix.io Tel: +972-73-2557799, Fax:+972-73-2557203, E-mail: info@cloudonix.io, P.O box 199, Udim, Israel 42905

```
}
@Override
public void onSipStarted() {
}
```

#### Registration and Registration-Free Setup

The Cloudonix Mobile SDK supports both classic SIP accounts using periodic REGISTER messages to maintain "connection" to the server, as well as Cloudonix Registration-Free mode.

```
Classic mode ("registration")
```

In a classic SIP registration use case, the application should:

- 1. Make sure the RegistrationData contains the correct username and password during the configuration step.
- 2. In order to receive calls, call registerAccount() after the Cloudonix Mobile SDK notifies the application that the SIP stack has started through the onSipStarted() event.

After calling registerAccount() the Cloudonix Mobile SDK will fire the onRegisterState() event whenever the registration state changes. The application can also call isRegistered() to check the registration status.

Please note that for the registerAccount() call to succeed, the user authorization credentials should have already been set using the setConfiguration() call.

Regardless if the application has called registerAccount() or not, after the SIP stack was started, the application may call dial() or dialWithHeaders() to start a call using the configured user authorization credentials.

#### Android Example Registration

This document includes proprietary and confidential information owned by Cloudonix.io Tel: +972-73-2557799, Fax:+972-73-2557203, E-mail: info@cloudonix.io, P.O box 199, Udim, Israel 42905

```
@Override
public void onSipStarted() {
    instance.registerAccount();
}
@Override
public void onRegisterState(RegisterState result, int expiry) {
    switch(result) {
        case REGISTRATION_SUCCESS: logger.d(TAG, "registered"); break;
        case REGISTRATION_ERROR_CREDENTIALS: logger.d(TAG, "auth error"); break;
        case REGISTRATION_UNREGISTERED: logger.d(TAG, "No longer registered"); break;
    }
}
```

#### **Registration-Free mode**

In a Registration-Free use case, there is no need for the application to perform SIP registration as call reception is handled by the application backend using push notifications, and there is also no need to set user authorization credentials as the application will be authorizing each call separately using a Cloudonix session token.

At any point after the Cloudonix Mobile SDK fires the onSipStarted() event. The application can dial or receive calls, using the dialRegistrationFree(number, token) call.

#### **Dialing In Classic Registration Mode**

After the application completes setting up the SDK and configuring the SIP account details, the application may use the dial() command to start a SIP session.

The dial command will start the calling process and will cause the Cloudonix SDK to issue onCallState() events for each stage in the call progress.

Alternatively, dialWithHeaders() may be used to add custom SIP headers to the SIP call.

Android Example Dial in Registration Mode

## Dialing in Registration-Free Mode

After the application completes setting up the SDK and configuring the SIP account details (usually just the SIP server address and domain name), the application may start a Registration-Free dial by obtaining a session token from application backend (please refer to the Registration-Free specification for more details) and then use the dialRegistrationFree(number, token) command to start a SIP session.

It is also possible to set up the SIP stack only right before making a call (or receiving a call). This is useful in case the application manages multiple subscriber accounts and knows which account to use for a call only at the last second. In such a case it is important to wait for the onSipStarted() event before issuing the dial call, for example:

Android Example Dial in Registration-Free

```
private void dial(String msisdn, String token, RegistrationData regdata) {
    // listen Cloudonix SDK events
    instance.addEventsListener(new IVoIPObserver() {
        @Override
        public void onSipStarted() {
            instance.dialRegistrationFree(msisdn, token);
        }
    });
    instance.setConfiguration(regdata);
}
```

## Call Reception in Class Registration Mode

When a call is received, the onCallState() event will be invoked with the CallState set to CALL\_STATE\_INCOMING. When the application handles the event, it can call either answer(callId) or reject(callId) as required.

## Call Reception in Registration-Free Mode

When a push notification for an incoming call is received, containing a Registration-Free call token, the application should make sure that onSipStarted() has already been received, and then use the dialRegistrationFree(msisdn, token) call to accept the call.

Please note that the phone number provided in the first parameter can be of any value (the token is the only value that determines the success of receiving the call), but its value must never be set to null.

## Application Shutdown

It is important to note that when the application is moved to the background, the SDK will still maintain context to allow the application to receive calls. If the application needs to shut down completely and not receive any calls, it should call shutdown(), after which the SDK is completely shut down and in order to start it again it needs to be reinitialized.

## Reference

## **SDK Integration Notes**

#### Android

#### iOS - Xcode

The Cloudonix Mobile SDK uses the following libraries from the iOS SDK:

- VideoToolbox.framework
- GLKit.framework
- libstdc++.tbd
- libicucore.tbd

While these libraries are not automatically linked in to the project, they are available through the iOS SDK.

To link the project with these libraries (in case the application isn't already using them):

- 1. In the project's setting, change to the "Build Phases" view.
- 2. In the "Link Binary With Libraries" section, click the plus sign to add a new library.
- 3. Add each of the libraries listed above.